## ENB Oracle Supplier Portal: Check the status of a Change Request

**Learning Guide** 

Sep 17, 2021

## Contents

| Check the status of a Change Request |     |
|--------------------------------------|-----|
| Check the status of a Change Request | . 3 |

## Check the status of a Change Request

Purpose

This learning guide provide the details of how to view a previously submitted company profile change request.

## Check the status of a Change Request

1. From the Oracle **Home Page** navigate to the **Supplier Portal** application tile under the **Supplier Portal** menu.

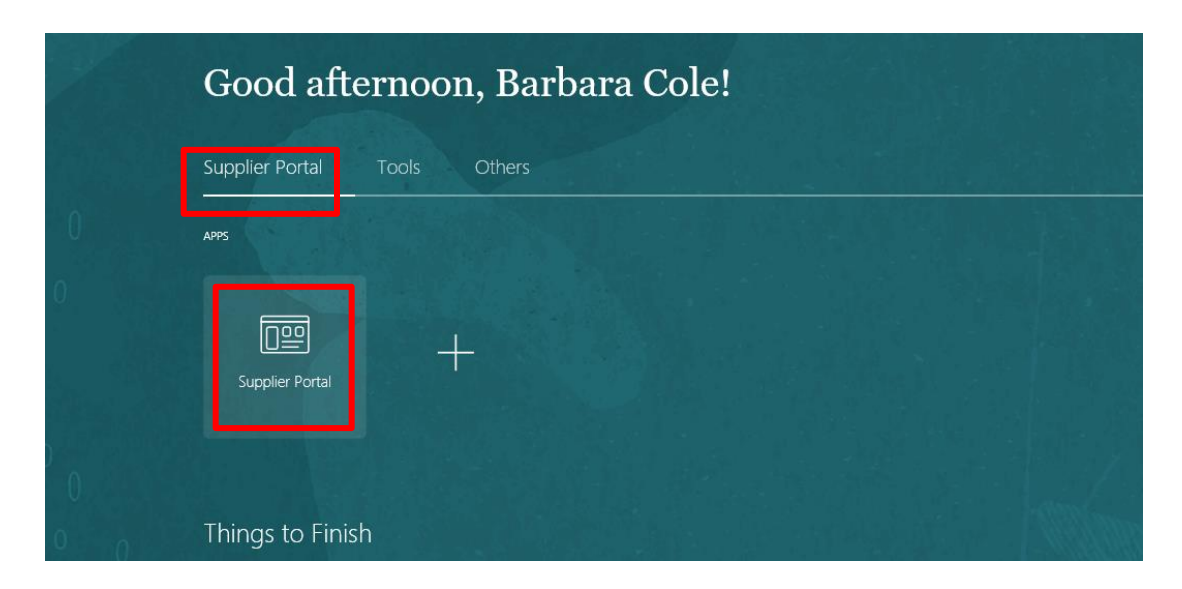

The **Supplier Portal** dashboard will display.

2. The **Tasks** menu is located on the left side of the dashboard. The tasks that are visible to you are based on your Supplier Portal role assignment. Navigate to the **Company Profile** task and choose the **Manage Profile** subtask.

| Tasks                           |         |                   |                                 |
|---------------------------------|---------|-------------------|---------------------------------|
| Company Profile  Manage Profile | Requiri | ng Attention      | Recent Activity<br>Last 30 Days |
|                                 |         |                   | No data available               |
| )                               |         | No data available | 0 0                             |
|                                 |         | <u> </u>          |                                 |

- 4. The **Company Profile** page will display. In the header at the top of the screen you will find the following fields related to a previously submitted change request:
  - Last Change Request provides the last change request number as a blue hyperlink
  - Request Status shows the current status of the request
  - Requested By the user that submitted the request
  - Request Date the date of the change request submission
  - Change Description a description of the change request

| Profile ⑦                                                     | nges.                                                   |                                                   |   | Cancel Change Request                                                                    |
|---------------------------------------------------------------|---------------------------------------------------------|---------------------------------------------------|---|------------------------------------------------------------------------------------------|
| Last Change Request 468003<br>Request Status Pending Approval |                                                         | Requested By Cole, Barbara<br>Request Date 9/2/21 |   | Change Description adding organizational details, a new<br>and a business classification |
| Company Profile @                                             | N                                                       |                                                   |   |                                                                                          |
| Company Frome                                                 | ,                                                       |                                                   |   |                                                                                          |
| There is a profile change re                                  | quest periding approval. You                            | u may edit to make addition                       |   |                                                                                          |
|                                                               | 1 9 9 9 0 1 0 Y                                         |                                                   | _ |                                                                                          |
|                                                               | Last Change Request                                     | 468003                                            |   |                                                                                          |
|                                                               | Request Status                                          | Pending Approval                                  |   |                                                                                          |
|                                                               |                                                         |                                                   |   |                                                                                          |
| Requested By Cole                                             | e, Barbara                                              |                                                   |   |                                                                                          |
| Request Date 9/2/                                             | 21                                                      |                                                   |   |                                                                                          |
|                                                               |                                                         |                                                   |   |                                                                                          |
|                                                               |                                                         |                                                   |   |                                                                                          |
|                                                               |                                                         |                                                   |   |                                                                                          |
|                                                               |                                                         |                                                   |   |                                                                                          |
| Change Description adding o and a bu                          | organizational details, a new<br>usiness classification | contact                                           |   |                                                                                          |

5. To review additional details of the change request, navigate to the **Last Change Request** field and select the change request number, which is a blue hyperlink.

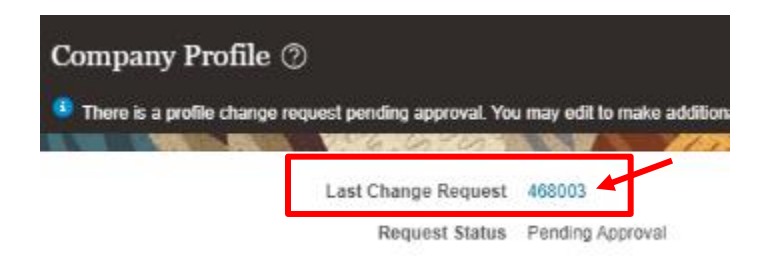

The **Profile Change Request** page will display where you can review the details of the change request.

| ORACLE                                                                                                    |                     |                            |                            |             |                      |                 |                             |                         |              | ı Þ 🗘           | BC 🗸    |
|----------------------------------------------------------------------------------------------------|---------------------|----------------------------|----------------------------|-------------|----------------------|-----------------|-----------------------------|-------------------------|--------------|-----------------|---------|
| Profile Change Request 468003                                                                                                    |                     |                            |                            |             |                      |                 |                             |                         |              |                 | Done    |
|                                                                                                    |                     |                            |                            |             | N 15 Y 16 Y 18 18 19 |                 |                             | In the second           |              |                 |         |
| ⊿ Details                                                                                                    |                     |                            |                            |             |                      |                 |                             |                         |              |                 |         |
| Request 468003                                                                                                    |                     |                            |                            |             |                      | Supplier Enbri  | dge Testing Ltd.            |                         |              |                 |         |
| Request Source Supplier                                                                                                    |                     |                            |                            |             | Supplier             | Number 40074    | 17                          |                         |              |                 |         |
| Request Date 9/2/21                                                                                                    |                     | ►.                         |                            |             |                      |                 |                             |                         |              |                 |         |
| Requested By Cole, Barbara<br>Change Description adding organizational details, a nev<br>and a business classification                      | v contact           |                            |                            |             |                      |                 |                             |                         |              |                 |         |
| ✓ Organization Details                                                                                                    | li                  |                            |                            |             |                      |                 |                             |                         |              |                 |         |
| Attribute                                                                                                    |                     |                            | 0.0                        |             | Changed From         |                 |                             | Changed To              |              |                 |         |
| Preferred Functional Currency                                                                                                    |                     |                            | 00                         |             |                      |                 |                             | CAD                     |              |                 |         |
|                                                                                                    |                     |                            |                            |             |                      |                 |                             |                         |              |                 |         |
| ✓ Contacts                                                                                                    |                     |                            |                            |             |                      |                 |                             |                         |              |                 |         |
| View V Format V III Freeze                                                                                                    |                     |                            |                            |             |                      |                 |                             |                         |              |                 |         |
| Name                                                                                                    |                     |                            | <b>▲</b> ▽ Jot             | Title       | ▲♥ Email             | ▲               | ♥ Phone Add                 | ninistrative<br>Contact | User Account | Status          | Details |
| + Williamson, Bill                                                                                                    |                     |                            |                            |             | billwilliamson@te    | st.com          | +1 (780)555 x61             |                         |              | Active          | 1       |
| Business Classifications     Hear private capital of coloridation documents, if applicable.     Vere v Format v □ Freeze Iai Detach al Weap |                     |                            |                            |             |                      |                 |                             |                         |              |                 |         |
| Classification Subcl                                                                                                    | assification Status | Certifying Agency          | Other Certifying<br>Agency | Certificate | Start Date           | Expiration Date | Attachments                 | Notes                   | Provided By  | Confirmed<br>On | Details |
| + Woman Owned                                                                                                    | Current             | Women's Business Enterpris |                            | 12345       | 8/1/21               | 3/1/22          | Business Classification Der | nc                      | Barbara Cole | 9/2/21          |         |

6. Navigate to the top right corner of the screen and click **Done** to close the **Profile Change Request** page.

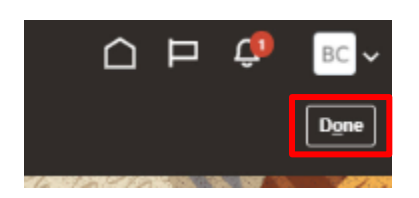

7. You will be returned to the **Company Profile** page. Click **Done** at the top of this page to return to the Supplier Portal dashboard.

| ORACLE                                                                                                    |                                                 |                                                                                                  |
|----------------------------------------------------------------------------------------------------|-------------------------------------------------|--------------------------------------------------------------------------------------------------|
| Company Profile 💿                                                                                                    |                                                 | Cancel Charge Request                                                                            |
| There is a profile change request priming approval. You may cell for make additional changes.<br>Lest Change Request. 460003<br>Request Status Pending Approval. | Requested By Coxe, Barbara<br>Request Data 8221 | Change Description adding organizational details, a new contact<br>and a scoress closefficiation |
| ORACLE                                                                                                    |                                                 | <u>.</u>                                                                                         |
| Supplier Portal                                                                                                    |                                                 |                                                                                                  |
|                                                                                                    |                                                 |                                                                                                  |
| Tasks                                                                                                    |                                                 |                                                                                                  |
| Company Profile  Manage Profile                                                                                                    | Requiring Attention                             | Recent Activity<br>Last 30 Days                                                                  |
|                                                                                                    |                                                 | 5                                                                                                |
|                                                                                                    | Ľ                                               | No data available<br>«"                                                                          |
| )                                                                                                    | No data available                               | 0 0                                                                                              |
|                                                                                                    |                                                 |                                                                                                  |